## お知らせ 定型アクション(QR)

1. Amazon Alexaアプリを入手し、インストールされていることを確認します。

2. スマホのカメラまたはQRコードアプリを起動し、QRコードをスキャンします。

3. 表示のアラートをタップし、定型アクションを表示します。

Android 等の QR コードをご使用の場合、<u>QR の読み込みごとに</u>、アプリの再起動が必要になる場合があり ます。iOS の場合は QR の読み込み後、②から進めてください。

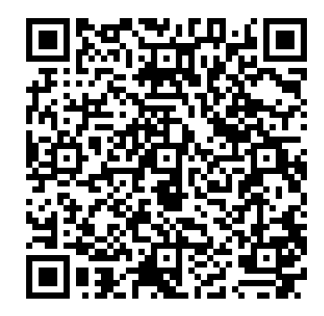

(朝のおしらせ)毎日、06:00 ①OR を読み取り⇒ウェブブラウザを開く ②定型アクションを表示 ③ALEXA のアクションでアクションを確認 ⇒ 確認 ④使用するデバイスを選択 ⑤保存

(昼のおしらせ) 毎日、12:15

①QR を読み取り⇒ウェブブラウザを開く
①定型アクションを表示
②ALEXA のアクションでアクションを確認 ⇒ 確認
②使用するデバイスを選択
③保存

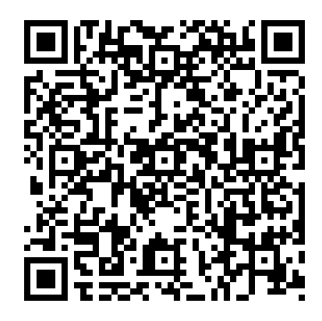

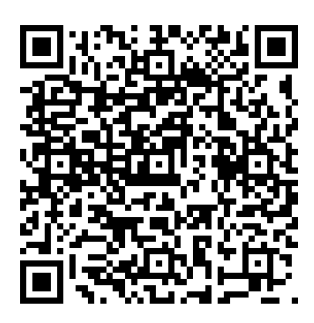

(夜のおしらせ) 毎日、21:00

①QR を読み取り⇒ウェブブラウザを開く
①定型アクションを表示
②ALEXA のアクションでアクションを確認 ⇒ 確認
②使用するデバイスを選択
③保存